| (         | REAL. Life. EDUCATION.                                                                                                    |
|-----------|----------------------------------------------------------------------------------------------------|
|           | @alabama.edu                                                                                                    |
| /         | Action Required                                                                                                    |
| 5000      | Security defaults are enabled to keep your<br>organization secure. Follow the prompts to<br>download and set up the Microsoft Authenticator<br>upp to use for multifactor authentication. |
| ι         | Jse a different account                                                                                                    |
| ι         | earn more about security defaults                                                                                                    |
|           | You have 14 days until this is required.                                                                                                    |
|           | Ask later Next                                                                                                    |
|           |                                                                                                    |
| ii a<br>h | f you have not claimed your Alabama.edu<br>account, then you will need to go to<br>attps://password.alabama.edu and click the Claim<br>My Account button.                                 |
| A C       | You will need your A# (employee/student ID) and the<br>claim code that should have been emailed to your<br>personal email address.                                                        |

The Microsoft Authenticator App is the preferred authentication method. The Microsoft Authenticator App will ultimately replace the Cisco DUO App. SMS Text is the second preferred method and the wizard shown below will walk you through setting up both.

First attempts to access Alabama.edu Microsoft 365 will be met with the prompt above. When prompted "Action Required", click **NEXT** to configure Multi-factor Authentication.

| Keep your account secure                                                                                                    | App Store Preview                                                |  |
|----------------------------------------------------------------------------------------------------|------------------------------------------------------------------|--|
| Method 1 of 2: App 2<br>App Phone                                                                                             | This app is available only on the App Store for iPhone and iPad. |  |
| Microsoft Authenticator     Start by getting the app     On your phone, install the Microsoft Authenticator app. Download now | Games Apps Movies & TV Books                                     |  |
| After you install the Microsoft Authenticator app on your device, choose "Next".                                              | A.6* 1.61M reviews Downloads Everyone ©                          |  |

The illustrations here are from using a PC to configure Multi-factor Authentication and from an Android Phone to set up the Authenticator App on a mobile device. The Microsoft Authenticator App is available on the Apple App Store and on Google Play.

Go ahead and download the Microsoft Authenticator App to your mobile device now in preparations for the steps that follow.

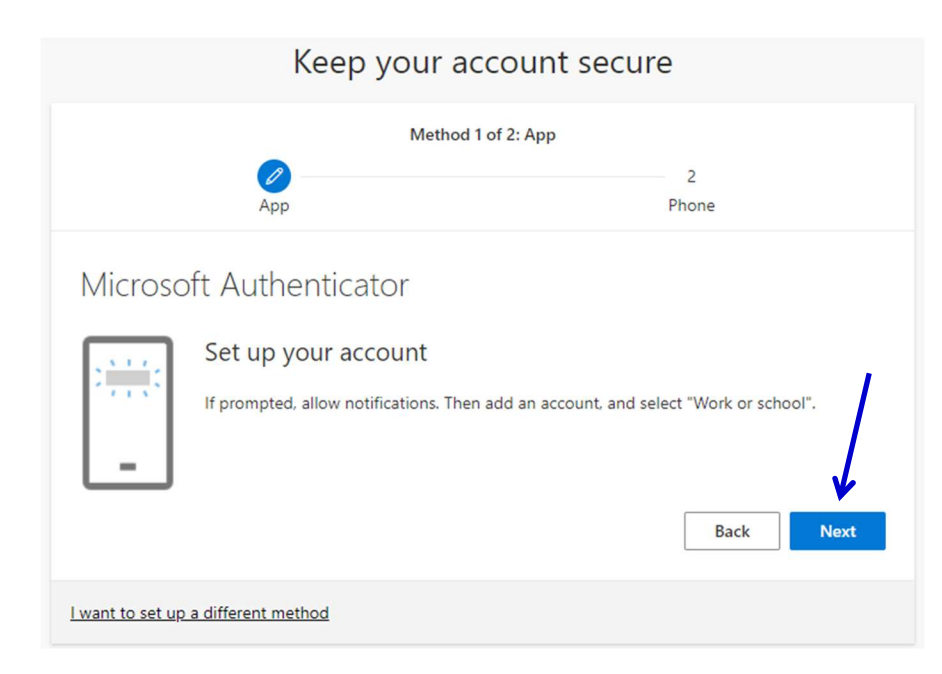

Select **NEXT** to have a QR Code appear to aid in the setup process.

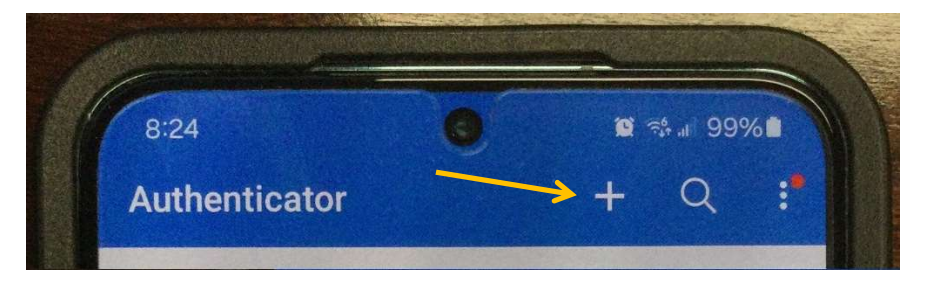

On the mobile device, click the + icon to add the Alabama.edu account.

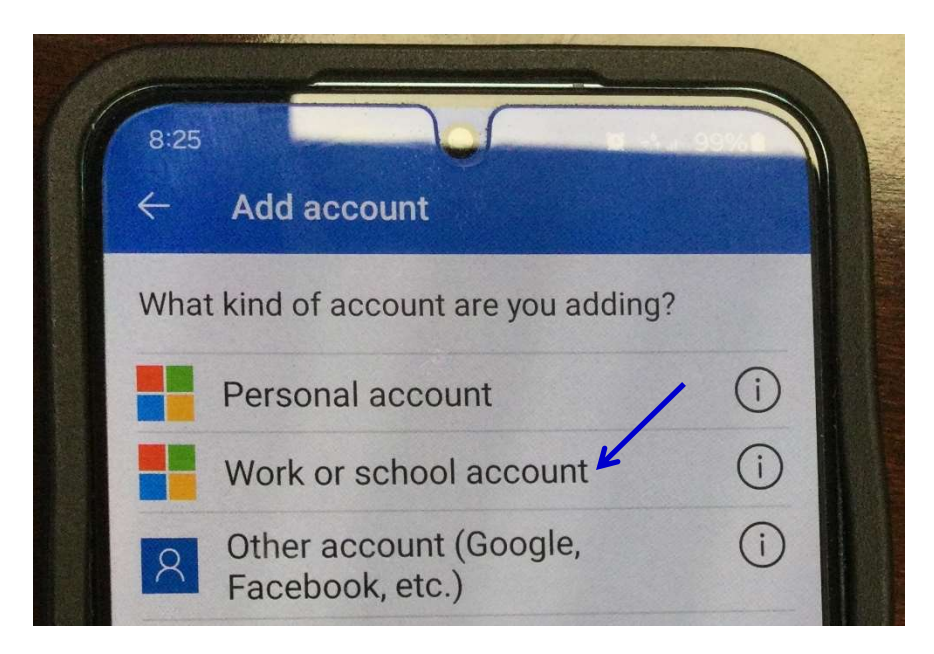

Click WORK OR SCHOOL ACCOUNT to continue.

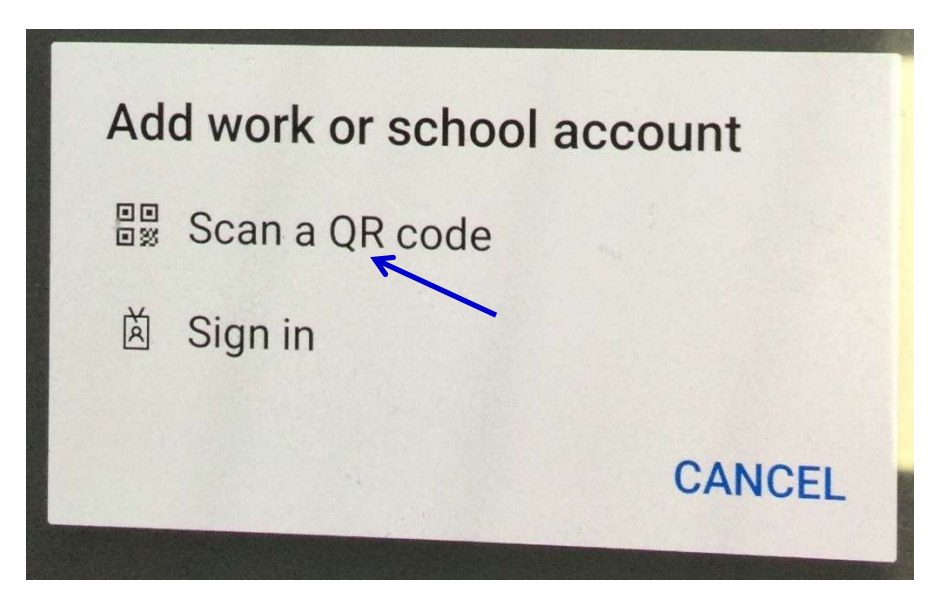

Click SCAN A QR CODE to continue.

| Keep your account secure                                                                                                    |            |  |  |  |
|----------------------------------------------------------------------------------------------------|------------|--|--|--|
| Method 1 of 2: App                                                                                                    |            |  |  |  |
| App                                                                                                    | 2<br>Phone |  |  |  |
| Microsoft Authenticator                                                                                                    |            |  |  |  |
| Scan the QR code                                                                                                    |            |  |  |  |
| Use the Microsoft Authenticator app to scan the QR code. This will connect the Microsoft Authenticator app with your account. |            |  |  |  |
| After you scan the QR code, choose "Next".                                                                                    |            |  |  |  |
|                                                                                                    |            |  |  |  |
| Can't scan image?                                                                                                    |            |  |  |  |
|                                                                                                    | Back Next  |  |  |  |
| I want to set up a different method                                                                                           |            |  |  |  |

Scan the **QR code** on your PC using the camera on your mobile device.

| Keep your acc                                                                                                    | 8:27                 | ~                                                                                                    |                                                                     |                                              |
|----------------------------------------------------------------------------------------------------|----------------------|----------------------------------------------------------------------------------------------------|---------------------------------------------------------------------|----------------------------------------------|
| Method 1 of<br>App                                                                                                    | 2: App<br>2<br>Phone | Are the state of the state of the state | you trying to s<br>s Community Co<br>pentley@alabam<br>number shown | sign in?<br>plleges<br>na.edu<br>to sign in. |
| Microsoft Authenticator    Let's try it out   Approve the notification we're sending to your app by entering the number shown below.   97   Back |                      |                                                                                                    |                                                                     |                                              |
| want to set up a different method                                                                                                    |                      | $\overline{\otimes}$                                                                                                    | 0                                                                   | Done                                         |

The wizard will test that all is working correctly. Notice the "97" in the example on the left. On your mobile device, enter "97" into the Microsoft Authenticator App and click **YES**.

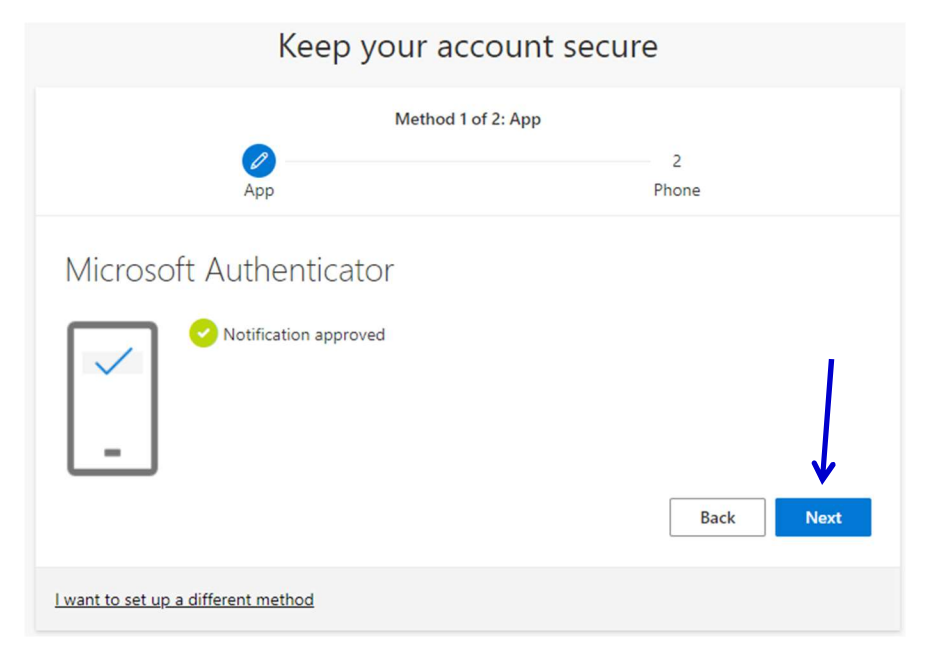

This is confirmation that the Authenticator App has been configured properly. Click **NEXT**.

| Keep your account secure                                                                                                    |                                                                        |  |
|----------------------------------------------------------------------------------------------------|------------------------------------------------------------------------|--|
| Method 2<br>App                                                                                                    | of 2: Phone                                                            |  |
| Phone<br>You can prove who you are by receiving a code on you<br>What phone number would you like to use?<br>United States (+1)<br>Receive a code<br>Message and data rates may apply. Choosing Next me<br>and cookies statement. | 256<br>eans that you agree to the Terms of service and Privacy<br>Next |  |
| I want to set up a different method                                                                                                    |                                                                        |  |

Enter your phone number to configure SMS Text as a backup authentication method.

| Keep your account secure              |               |  |  |  |
|---------------------------------------|---------------|--|--|--|
| Method                                | 2 of 2: Phone |  |  |  |
| App                                   | Phone         |  |  |  |
| Phone                                 |               |  |  |  |
| We just sent a 6 digit code to +1 256 |               |  |  |  |
| Resend code                           |               |  |  |  |
|                                       | Back Next     |  |  |  |
| want to set up a different method     |               |  |  |  |

#### Alabama.edu Microsoft 365 will send a code to your phone.

| Keep your account secure                                                |                    |  |  |  |
|-------------------------------------------------------------------------|--------------------|--|--|--|
| Metho<br>App                                                            | d 2 of 2: Phone    |  |  |  |
| Phone<br>We just sent a 6 digit code to +1 256<br>944710<br>Resend code | er the code below. |  |  |  |
| l want to set up a different method                                     |                    |  |  |  |

Enter the **code** from your phone here and this will complete multi-factor configuration.

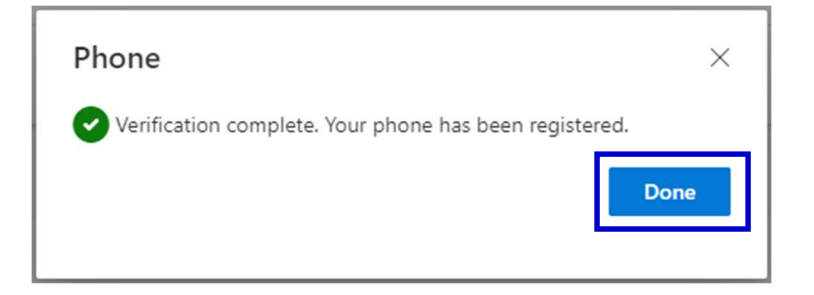